## **NSU Wireless Internet Setup (Android 10 or higher)**

Phones with software below 10 may be compatible but are not officially supported by NSU.

<u>Step #1</u>: Open the Wi-Fi menu and tap the student network.

<u>Step #2</u>: On the EAP method menu, choose PEAP.

Step #3: On the Phase 2 authentication menu, choose MSCHAPV2.

<u>Step #4</u>: On the CA certificate menu, choose Use system certificates.

<u>Step #5</u>: On the Online Certificate Status menu, choose Request certificate status.

<u>Step #6</u>: In the Domain section, type **nsula.edu**.

<u>Step #7</u>: In the Identity section, type in your myNSU username.

<u>Step #8</u>: In the Password section, type in your myNSU password.

<u>Step #9</u>: Leave all other options unchanged and tap **Connect**.

## student

| EAP method                 |   |
|----------------------------|---|
| PEAP                       | • |
| Phase 2 authentication     |   |
| MSCHAPV2                   | • |
| CA certificate             |   |
| Use system certificates    | • |
| Online Certificate Status  |   |
| Request certificate status | • |

| Domain             |        |         |
|--------------------|--------|---------|
| nsula.edu          |        |         |
| Identity           |        |         |
|                    |        |         |
| Anonymous identity |        |         |
|                    |        |         |
| Password           |        |         |
|                    |        |         |
| Show password      |        |         |
| Advanced options   |        | ~       |
|                    |        |         |
|                    | Cancel | Connect |

revised 08/2022